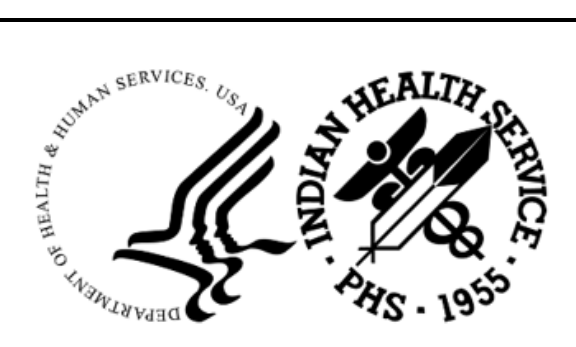

RESOURCE AND PATIENT MANAGEMENT SYSTEM

# **Accounts Receivable**

(BAR)

# **Addendum to User Manual**

Version 1.8 Patch 35 March 2024

Office of Information Technology Division of Information Resource Management

# Table of Contents

| 1.0   | Introd   | duction                                                 | 3  |
|-------|----------|---------------------------------------------------------|----|
|       | 1.1      | Summary of Changes                                      | 3  |
| 2.0   | Patch    | 1 35 Details                                            | 5  |
|       | 2.1      | Batch Lockdown Report (RPT > BRM > BLDR)                | 5  |
|       | 2.2      | Posting Productivity Report (RPT > FRM > PPR)           | 16 |
|       | 2.3      | Tasked Reports (MAN > RTSK)                             |    |
|       | 2.4      | List Transactions by File Name (CSH > SUP > RPT > FLST) |    |
|       | 2.5      | Patient Preferred Name (PPN)                            | 28 |
| Acror | ıym Li   | st                                                      | 31 |
| Conta | act Info | ormation                                                | 32 |

## 1.0 Introduction

This document provides information for the user pertaining to software enhancements and minor corrections included in Accounts Receivable v1.8 p35. Please distribute this addendum to your accounts receivable staff prior to patch installation.

**Note:** This addendum is not intended to be a process guide. Contact your business office manager or area business office coordinator for questions regarding business practices.

## 1.1 Summary of Changes

FID59950/CR6565–A new report called Posting Productivity Report was added to the Financial Reports Menu to provide user posting activity. Users are free to run this report for their own posting activity but are restricted from selecting the A/R Technician parameter and running the report for other users unless the following security key has been assigned: BARZ EMP PROD RPT. No helpdesk ticket.

FID60910/CR11876–Updated the fields and report parameters that display the Patient Preferred Name, if populated in Patient Registration. This application uses the AUPN DISPLAY PPN parameter functionality and is defaulted to OFF until Patient Preferred Name is available across the enterprise. While this parameter is turned off, the Patient Preferred Name will not display in this application except as a result of the patient lookup function. This allows the Patient Preferred Name to be turned on at once without requiring a coordinated release of all applications. Once all applications support the display of the PPN, instructions will be sent out on how to enable this parameter system-wide. No helpdesk ticket.

FID76095/CR12002–Corrected an issue with the List Transactions by File Name option incorrectly displaying PRE-UFMS COLLECTIONS in the SCHED # field for adjustments that were posted at Federal locations after the date specified in the BOOKING DATE IN UFMS field in A/R Site Parameters. This applies to adjustments that were posted in Post Adjustments option (PST > ADJ) without a collection batch, for example, and therefore don't have a TDN/IPAC associated with them. Patch 35 will display <NONE> in the FLST SCHED # field for these transactions. Reported as a helpdesk ticket by Crow/Northern Cheyenne (INC0066094).

FID76628-The following reports were added to the Tasked Reports option:

- Treasury Deposit/Batch Statistical Report (TBSL)
- Transaction Report (TAR)
- Adjustment & Refund Report by Transaction Date (ADJT)

• A/R Bill and Transaction Synchronization Report (ATS)

No helpdesk ticket. Requested via RPMS Feedback.

FID77760–A new report called Batch Lockdown Report was added to the Batch Reports Menu to provide a list of collection batches that have been locked down for posting at Federal locations or will be locked down for posting at a future date, depending on the date type and date range entered by the user. No helpdesk ticket. Requested via RPMS Feedback.

FID92427–A correction was made to the View Session File option to ensure that transactions are reported in the correct allowance category bucket. This correction was made in response to a helpdesk ticket for a site that reported a Non-Beneficiary transaction on the VSF report in the Medicaid allowance category rather than in the Other allowance category. The developer found that the site posted a Medicaid transaction and then a Non-Beneficiary transaction. For some reason, the system did not populate the allowance category for the Non-Beneficiary transaction. When the VSF report was run, the system applied the allowance category for the Medicaid transaction that was posted right before the Non-Ben transaction. This resulted in the Non-Ben transaction being reported in the Medicaid bucket rather than in the Other bucket. Reported as a helpdesk ticket by Crow/Northern Cheyenne (INC0309300).

## 2.0 Patch 35 Details

## 2.1 Batch Lockdown Report (RPT > BRM > BLDR)

A new report called Batch Lockdown Report was added to the Batch Reports Menu to provide a list of collection batches that have been locked down for posting at Federal locations or will be locked down for posting at a future date, depending on the date type and date range entered by the user.

The Accounts Receivable application tracks the date that a collection batch was finalized at Federal locations and locks it for posting when the batch has aged six months from the date it was finalized. Prior to patch 35, there wasn't a report available in A/R that allowed sites to track these batches to ensure they were posted before being locked down. The Batch Lockdown Report was designed to assist with that.

To provide this information, a field was added to the A/R Collection Batch/IHS file called BATCH LOCKDOWN DATE. This field is populated with the date that a batch will be locked down for posting by using the date the batch was finalized and adding six months. The BATCH LOCKDOWN DATE field will be populated for all finalized collection batches during patch 35 installation and can only be viewed in Fileman.

**Note:** At the time of this release, the BLDR cannot be queued when sending to a printer. It can be printed to the display screen, or exported to a Host File Server, or printed to a printer without being queued. The ability to queue the report to a printer will be released in a future patch.

```
NUMBER: 936
                                            NAME: PRIVATE-03/31/2023-1
  COLLECTION ID: PRIVATE
                                            BATCH STATUS: POSTABLE
  OPENED DATE/TIME: MAR 31, 2023@15:06:44
 OPENED BY USER: USER, SUPERLAST RECEIPT NUMBER: 1SITE LOCATION: 2017 DEMO HOSPITALA/R SECTION: BUSINESS OFFICETRANSACTION STATUS: COMPLETEDDATE/TIME FINALIZED: APR 03, 2023@09:58
  FINALIZED BY USER: USER, SUPER
  TREASURY DEPOSIT NUMBER/IPAC: TDN1234567
  BATCH AMOUNT: 2000
                                           TDN/IPAC/Deposit Date: MAR 31, 2023
NUMBER: 1
                                           ITEM NUMBER: 1
  PAYMENT TYPE: EOB CHECK
                                           DATE/TIME STAMP: MAR 31, 2023@15:06:54
  USER: USER, SUPER
                                          A/R ACCOUNT: DEMO INSURANCE
  VISIT LOCATION: 2017 DEMO HOSPITAL ITEM STATUS: EOB WITH SUBS
  TREASURY DEPOSIT NUMBER/IPAC: TDN1234567
  CREDIT: 2000
                                            PAYOR: DEMO INSURANCE
VISIT LOCATION: 2017 DEMO HOSPITAL
                                            PAID AMOUNT: 2000
  SUFIX (c): DH
                                            SUB EOB POSTING TOTAL (c): 822
  SUB EOB POSTING BALANCE (c): 1178
                                           SUB EOB UNALLOCATED (c): 0
  CHECK NUMBER: CHECKNBR1234567
  SYNONYM OF PAY TYPE (c): EOB
                                            ITEM POSTING TOTAL (c): 822
  ITEM POSTING BALANCE (c): 178
                                            ITEM TOTAL REIMBURSEMENTS (c): 0
```

Addendum to User Manual March 2024

| ITEM TOTAL TRANSFER (c): 0<br>POSTABLE AMOUNT (c): 1000 | CREDIT-DEBIT (c): 2000.00<br>ITEM UNALLOCATED (c): 1000 |
|---------------------------------------------------------|---------------------------------------------------------|
| ITEM TOTAL UNALLOCATED (c): 1000                        | ITEM REFUNDED (c): 0                                    |
| SUB EOB TOTAL (c): 2000                                 | SUB EOB BALANCE (c): 0                                  |
| AUTO PRINT RECEIPT (c): NO                              | BATCH TOTAL (c): 2000                                   |
| BATCH POSTING TOTAL (c): 822                            | BATCH POSTING BALANCE (c): 178                          |
| POSTABLE TOTAL (c): 1000                                | BATCH UNALLOCATED (c): 1000                             |
| BATCH REFUNDED (c): 0                                   | TRUE BATCH UN-ALLOCATED (c): 1000                       |
| BATCH TOTAL REIMBURSEMENTS (c): 0                       | BATCH LOCKDOWN DATE (c): 10/01/2023                     |
| BATCH HPSA Payments (c): 0                              | BATCH Incentive Payments (c): 0                         |
| BATCH FMCRA/TPL Payments (c): 0                         | BATCH Interest Payments (c): 0                          |
| BATCH Early Payment Allowance (c): 0                    | BATCH Rebate (c): 0                                     |
| BATCH Bad Debt Collection (c): 0                        | BATCH Bonus (c): 0                                      |
| BATCH Capitation Payment (c): 0                         | BATCH Medical Record Copying (c): 0                     |
| BATCH TRANSFER (c): 0                                   |                                                         |

Figure 2-1: BATCH LOCKDOWN DATE populated in the A/R Collection Batch/IHS file, viewed in Fileman

Posting restrictions are not applied at non-IHS/Tribal/Urban locations, provided the site's Affiliation is not set to IHS in the Location file. Such locations will see the BLDR report on the Batch Reports Menu and can run it, but the report won't provide data. Instead, the following message will be displayed in the body of the report: THERE IS NO DATA TO PRINT.

```
      SUMMARY REPORT OF LOCKED BATCHES
      JUN 2,2023@09:32
      Page 1

      For LOCKDOWN DATES 10/01/2005 to 06/02/2023
      LOCKDOWN PERIOD: NONE

      Location: 2017 TRIBAL HEALTH CENTER
      LOCKDOWN PERIOD: NONE

      THERE IS NO DATA TO PRINT
      Enter RETURN to continue or '^' to exit:
```

Figure 2-2: BLDR report run at a non-IHS location

To run the report, access the Batch Reports Menu (RPT > BRM) and select the Batch Lockdown Report option (BLDR). The type of date defaults to Batch Lockdown Dates with a beginning date of 10/01/2005 and an ending date of today, and the Report Type defaults to the Summary (Printer) report.

Addendum to User Manual March 2024

```
Select one of the following:

1 DATE RANGE

2 COLLECTION POINT

3 ALLOWANCE CATEGORY

4 REPORT TYPE

Select ONE or MORE of the above INCLUSION PARAMETERS:
```

Figure 2-3: BLDR default inclusion parameters

If the default parameters are accepted, the report will provide a summary list of all collection batches that are locked down for posting as of today and have a remaining balance that wasn't posted. These batches cannot be posted in RPMS but their associated TDNs/IPACs must be reconciled on the UFMS side. In addition, any RPMS bills and/or UFMS invoices associated with these collection batches must be dealt with. Please contact your local or area finance department for guidance on those processes.

| SUMMARY REPORT OF LOCKED                                                                          | BATCHES           | JUN              | 2,2023@10:50     | ========<br>Page 1 |  |  |  |  |  |
|---------------------------------------------------------------------------------------------------|-------------------|------------------|------------------|--------------------|--|--|--|--|--|
| For LOCKDOWN DATES 10/01/2005 to 06/02/2023<br>Location: 2017 DEMO HOSPITAL LOCKDOWN PERIOD: 6 MO |                   |                  |                  |                    |  |  |  |  |  |
| COLLECTION BATCH NAME                                                                             | TDN/IPAC          | LOCK<br>DATE     | TOTAL<br>BATCHED | BALANCE            |  |  |  |  |  |
| COLLECTION ID:                                                                                    | MEDICARE          |                  |                  |                    |  |  |  |  |  |
| 02/18/2022-1                                                                                      | TDN111111         | 08/18/2022       | 1724.16          | 1253.22            |  |  |  |  |  |
| 02/28/2022-1                                                                                      | TDN222222         | 08/28/2022       | 750.00           | 750.00             |  |  |  |  |  |
| 2 BATCHES                                                                                         | 5                 |                  | 2474.16          | 2003.22            |  |  |  |  |  |
| COLLECTION ID:                                                                                    | PRIVATE           |                  |                  |                    |  |  |  |  |  |
| 03/27/2021-1                                                                                      | IPAC11111         | 09/27/2021       | 618.24           | 618.24             |  |  |  |  |  |
| 07/01/2021-1*                                                                                     | TDN3333333        | 01/01/2022       | 500.00           | 250.00             |  |  |  |  |  |
| 07/13/2021-1                                                                                      | IPAC22222         | 01/13/2022       | 783.19           | 783.19             |  |  |  |  |  |
| 05/25/2022-1                                                                                      | IPAC333333        | 11/01/2022       | 5,000.00         | 5,000.00           |  |  |  |  |  |
| 06/09/2022-1                                                                                      | TDN44444444       | 12/09/2022       | 500.00           | 274.00             |  |  |  |  |  |
| 11/01/2022-1                                                                                      | TDN555555         | 05/01/2023       | 4,624.83         | 1,258.21           |  |  |  |  |  |
| 6 BATCHI                                                                                          | ES                |                  | 12,026.26        | 8,183.64           |  |  |  |  |  |
| TOTAL                                                                                             |                   |                  | 14,500.42        | <br>10,186.86      |  |  |  |  |  |
| An '*' after the batch n                                                                          | name means at lea | ast part of it i | is in Unalloca   | ted Cash           |  |  |  |  |  |
| <end of="" report=""></end>                                                                       |                   |                  |                  |                    |  |  |  |  |  |

Figure 2-4: BLDR Summary (Printer) report run for default parameters

There are four main parameters available on the Batch Lockdown Report: Date Range, Collection Point, Allowance Category, and Report Type.

The Date Range parameter allows for selecting one of two date types: Lockdown Date or Date Batch Finalized. The Lockdown Date option allows for entering a future date range, up to six months from today. The Date Batch Finalized option does not allow for entering a future date range, as collection batches cannot be finalized in the future.

Both options will provide a list of batches that are either 1) already locked down for posting and/or 2) will be locked down in the future. Both options also provide the batch lockdown date.

```
INCLUSION PARAMETERS in Effect for Batch Lockdown Report:
  -Batch Lockdown Dates: 10/01/2005 to: 06/06/2023
 -Report Type..... Summary (Printer)
   Select one of the following:
        1
              DATE RANGE
        2
              COLLECTION POINT
       3
              ALLOWANCE CATEGORY
        4
              REPORT TYPE
Select ONE or MORE of the above INCLUSION PARAMETERS: 1 DATE RANGE
   Select one of the following:
        1
               Lockdown Date
        2
              Date Batch Finalized
Select TYPE of DATE Desired:
```

Figure 2-5: BLDR Date Range options

The Collection Point and Allowance Category parameters work like all other reports in Accounts Receivable. The Collection Point parameter allows for selecting one or more or all Collection Points in your system, and the Allowance Category parameter allows for selecting one or more or all Allowance Categories. Keep in mind, though, that in order to view a complete list of locked collection batches and batches that will be locked down in the future, the report should not be restricted by Collection Point or Allowance Category.

Addendum to User Manual March 2024

Select A/R COLLECTION POINT/IHS/NAME: ALL// ?? Choose from: MEDICARE MEDICAID PRIVATE INS OTHER Select A/R COLLECTION POINT/IHS/NAME: ALL// MEDICARE Select Another A/R COLLECTION POINT/IHS/NAME: MEDICAID Select Another A/R COLLECTION POINT/IHS/NAME: INCLUSION PARAMETERS in Effect for Batch Lockdown Report: \_\_\_\_\_ -Batch Lockdown Dates: 10/01/2005 to: 08/11/2023 -Collection Points: MEDICARE MEDICAID -Report Type..... Summary (Printer) Select one of the following: 1 DATE RANGE 2 COLLECTION POINT 3 ALLOWANCE CATEGORY REPORT TYPE 4 Select ONE or MORE of the above INCLUSION PARAMETERS: 3 ALLOWANCE CATEGORY Select one of the following: MEDICARE(INS TYPES R FID FILL)MEDICAID(INS TYPES D K FPL)PRIVATE INSURANCE(INS TYPES P H F M)VETERANS(INS TYPES V)(INS TYPES W C N I 1 (INS TYPES R MD MH MC MMC) 2 3 4 5 (INS TYPES W C N I G T SEP TSI) ALL CATEGORIES 6 Select TYPE of ALLOWANCE CATEGORY to Display: ALL// MEDICARE (INS T YPES R MD MH MC MMC) Select one of the following: MEDICARE(INS TYPES R MD MH MC MMC)MEDICAID(INS TYPES D K FPL)PRIVATE INSURANCE(INS TYPES P H F M)VERTERING(INS TYPES C W) MEDICARE 1 2 3 VETERANS (INS TYPES V) 4 5 (INS TYPES W C N I G T SEP TSI) OTHER Select Another Allowance Category: MEDICAID (INS TYPES D K FPL) Select one of the following: MEDICARE(INS TYPES R MD MH MC MMC)MEDICAID(INS TYPES D K FPL)PRIVATE INSURANCE(INS TYPES P H F M)VETERANS(INS TYPES V) 1 2 3 VETERANS 4 5 OTHER (INS TYPES W C N I G T SEP TSI)

Addendum to User Manual March 2024

```
Select Another Allowance Category:
  INCLUSION PARAMETERS in Effect for Batch Lockdown Report:
  -Batch Lockdown Dates: 10/01/2005 to: 08/11/2023
 -Collection Points: MEDICARE
                  MEDICAID
 -Allowance Categories: MEDICARE (INS TYPES R MD MH MC MMC)
                     MEDICAID (INS TYPES D K FPL)
 -Report Type..... Summary (Printer)
    Select one of the following:
              DATE RANGE
COLLECTION POINT
        1
        2
        3
               ALLOWANCE CATEGORY
        4
               REPORT TYPE
Select ONE or MORE of the above INCLUSION PARAMETERS:
```

Figure 2-6: BLDR Collection Point and Allowance Category parameters

The Report Type parameter allows for choosing four report formats: Detail (Printer), Summary (Printer), Delimited Detail, and Delimited Summary.

```
Select ONE or MORE of the above INCLUSION PARAMETERS: 4 REPORT TYPE

Select one of the following:

1 Detail (Printer)

2 Summary (Printer)

3 Delimited Detail

4 Delimited Summary

Select TYPE of REPORT desired: 2//
```

Figure 2-7: BLDR Report Types

The Summary (Printer) and Delimited Summary provide information on collection batches as a whole, which means the information provided is not broken down by individual collection batch item. You will run the Detail reports for individual batch item information. The Summary (Printer) is intended to be run to your display screen or sent to a printer, and the Delimited Summary is intended to be exported to a Host File Server and imported to Excel.

The two summary reports provide the same information with the only difference being the Delimited Summary report includes a column called TOTAL ITEM and provides the number of batch items in each collection batch.

To generate the Summary (Printer) report, select Report Type and then select Summary (Printer). Select any other desired parameters and run the report to your display screen or send to a printer. The report will look similar to the example below:

Select ONE or MORE of the above INCLUSION PARAMETERS: 4  $% \left( {{\mathbb{F}}_{{\mathbb{F}}}} \right)$  REPORT TYPE

Select one of the following: 1 Detail (Printer) 2 Summary (Printer) 3 Delimited Detail Delimited Summary 4 Select TYPE of REPORT desired: 2// Summary (Printer) INCLUSION PARAMETERS in Effect for Batch Lockdown Report: ------\_\_\_\_\_ -Batch Lockdown Dates: 10/01/2005 to: 06/02/2023 -Report Type.....: Summary (Printer) Select one of the following: 1 DATE RANGE 2 COLLECTION POINT ALLOWANCE CATEGORY 3 REPORT TYPE 4 Select ONE or MORE of the above INCLUSION PARAMETERS: DEVICE: HOME// \_\_\_\_\_ SUMMARY REPORT OF LOCKED BATCHES JUN 2,2023010:50 Page 1 For LOCKDOWN DATES 10/01/2005 to 06/02/2023 Location: 2017 DEMO HOSPITAL LOCKDOWN PERIOD: 6 MO LOCKTOTALCOLLECTION BATCH NAMETDN/IPACDATEBATCHEDBALANCE \_\_\_\_\_ COLLECTION ID: MEDICARE 02/18/2022-1TDN11111108/18/20221724.161253.2202/28/2022-1TDN22222208/28/2022750.00750.00 02/28/2022-1 -----\_\_\_\_\_ 2 BATCHES 2474.16 2003.22 COLLECTION ID: PRIVATE COLLECTION ID: PRIVATE03/27/2021-1IPAC1111109/27/2021618.24618.2407/01/2021-1\*TDN333333301/01/2022500.00250.0007/13/2021-1IPAC2222201/13/2022783.19783.1905/25/2022-1IPAC33333311/01/20225,000.005,000.0006/09/2022-1TDN4444444412/09/2022500.00274.0011/01/2022-1TDN5555505/01/20234,624.831,258.21 -----12,026.26 8,183.64 6 BATCHES \_\_\_\_\_ TOTAL 14,500.42 10,186.86 An '\*' after the batch name means at least part of it is in Unallocated Cash <END OF REPORT>

Figure 2-8: BLDR Summary (Printer) report

Addendum to User Manual March 2024

To generate the Delimited Summary report, choose Report Type and Delimited Summary. At the **Device: HOME** prompt, type HFS for Host File Server and press **Enter**. At the **HOST FILE NAME** prompt, type your site's directory path followed by a backslash (\) or a forward slash (/) as appropriate, then type a report name and press **Enter**. Press **Enter** at the remaining prompts.

```
Select ONE or MORE of the above INCLUSION PARAMETERS: 4 REPORT TYPE
    Select one of the following:
         1Detail (Printer)2Summary (Printer)3Delimited Detail4Delimited Summary
         2
Select TYPE of REPORT desired: 2// 4 Delimited Summary
  INCLUSION PARAMETERS in Effect for Batch Lockdown Report:
   _____
 -Batch Lockdown Dates: 10/01/2005 to: 06/02/2023
 -Report Type..... Delimited Summary
    Select one of the following:
               DATE RANGE
COLLECTION POINT
         1
         2
         3
                ALLOWANCE CATEGORY
                REPORT TYPE
         4
Select ONE or MORE of the above INCLUSION PARAMETERS:
DEVICE: HOME// HFS
HOST FILE NAME: G:\PUB\//G:\PUB\BLDR DELIMITED SUMMARY ADDRESS/PARAMETERS: "WN
s"//
```

Figure 2-9: BLDR Delimited Summary report generation

Find the exported report on your site's directory, open it with Excel, or import it to Excel, using a caret ( $^{\circ}$ ) as the delimiter, and make any desired formatting changes. Your report will look similar to the example below.

|                                                                                                    |                         |                         |                       | =======     |           |            |               |            |
|----------------------------------------------------------------------------------------------------|-------------------------|-------------------------|-----------------------|-------------|-----------|------------|---------------|------------|
| SUMMARY REPORT OF LOCKED BATCHES Jun 6, 2023@10:45 Page 1                                                 |                         |                         |                       |             |           |            |               |            |
| For LOCKDOWN                                                                                              | DATES 10/01/2005 to 0   | 6/02/2023               |                       |             |           |            |               |            |
| Location: 2017 I                                                                                          | DEMO HOSPITAL           | LOCKDOW                 | PERIOD: 6 MO          |             |           |            |               |            |
|                                                                                                    |                         |                         |                       |             |           |            |               |            |
| COLLECTION ID                                                                                             | LOCATION                | ALLOWANCE CATE          | COLLECTION BATCH NAM  | E TDN/IPAC  | LOCK DATE | TOTAL ITEM | TOTAL BATCHED | BALANCE    |
| MEDICARE                                                                                                  | 2017 DEMO HOSPITAL      | Medicare                | MEDICARE-02/18/2022-1 | TDN111111   | 8/18/2022 | 1          | \$1,724.16    | \$1,253.22 |
| MEDICARE                                                                                                  | 2017 DEMO HOSPITAL      | Medicare                | MEDICARE-02/28/2022-1 | TDN222222   | 8/28/2022 | 1          | \$750.00      | \$750.00   |
| PRIVATE                                                                                                   | 2017 DEMO HOSPITAL      | Private Insurance       | PRIVATE-03/27/2021-1  | IPAC11111   | 9/27/2021 | 1          | \$618.24      | \$618.24   |
| PRIVATE                                                                                                   | 2017 DEMO HOSPITAL      | Private Insurance       | PRIVATE-07/01/2021-1* | TDN3333333  | 1/1/2022  | 1          | \$500.00      | \$250.00   |
| PRIVATE                                                                                                   | 2017 DEMO HOSPITAL      | Private Insurance       | PRIVATE-07/13/2021-1  | IPAC22222   | 1/13/2022 | 1          | \$783.19      | \$783.19   |
| PRIVATE                                                                                                   | 2017 DEMO HOSPITAL      | Private Insurance       | PRIVATE-05/25/2022-1  | IPAC33333   | 11/1/2022 | 1          | \$5,000.00    | \$5,000.00 |
| PRIVATE                                                                                                   | 2017 DEMO HOSPITAL      | Private Insurance       | PRIVATE-06/09/2022-1  | TDN44444444 | 12/9/2022 | 3          | \$500.00      | \$274.00   |
| PRIVATE                                                                                                   | 2017 DEMO HOSPITAL      | Private Insurance       | PRIVATE-11/01/2022-1  | TDN555555   | 5/1/2023  | 2          | \$4,624.83    | \$1,258.21 |
| An '*' after the b                                                                                        | batch name means at lea | st part of it is in Una | llocated Cash         |             |           |            |               |            |
| <end of="" repor<="" td=""><td></td><td></td><td></td><td></td><td></td><td></td><td></td><td></td></end> |                         |                         |                       |             |           |            |               |            |

Figure 2-10: BLDR Delimited Summary report imported to Excel

The Detail (Printer) and Delimited Detail report types provide information for individual collection batch items. The Detail (Printer) report is intended to be run to your display screen or sent to a printer, and the Delimited Detail is intended to be exported to a Host File Server and imported to Excel.

To generate the Detail (Printer) report, select Report Type and then select Detail (Printer). Select any other desired parameters and run the report to your display screen or send to a printer. The report will provide a list of collection batch items that are locked down or will be locked down with the A/R Account name, TDN/IPAC, Lock Date, Total Batched, and Balance.

```
Select ONE or MORE of the above INCLUSION PARAMETERS: 4 REPORT TYPE
    Select one of the following:

    Detail (Printer)
    Summary (Printer)
    Delimited Detail
    Delimited Summary

Select TYPE of REPORT desired: 2// 1 Detail (Printer)
  INCLUSION PARAMETERS in Effect for Batch Lockdown Report:
  _____
  -Batch Lockdown Dates: 10/01/2005 to: 08/11/2023
 -Report Type..... Detail (Printer)
    Select one of the following:
                DATE RANGE
         1
         2
                 COLLECTION POINT
         3
                 ALLOWANCE CATEGORY
         4
                 REPORT TYPE
Select ONE or MORE of the above INCLUSION PARAMETERS:
DEVICE: HOME//
```

Addendum to User Manual March 2024

| DETAIL REPORT OF LOCKED BATCHES<br>For LOCKDOWN DATES 10/01/2005 to 0 | AUG<br>8/11/2023    | 11,2023@13:39    | Page 1     |
|-----------------------------------------------------------------------|---------------------|------------------|------------|
| Location: 2017 DEMO HOSPITAL                                          |                     | LOCKDOWN PE      | RIOD: 6 MO |
| COLLECTION BATCH NAME<br>ITEM A/R ACCOUNT TDN/                        | LOCK<br>IPAC DATE   | TOTAL<br>BATCHED | BALANCE    |
|                                                                       |                     |                  |            |
| COLLECTION ID: MEDICARE                                               |                     |                  |            |
| 11/28/2021-1 TDN123456                                                | 05/28/2022          | 5,129.13         | 1,044.26   |
| ITEM 1 MEDICARE                                                       |                     | 5,129.13         | 1,044.26   |
| 01/03/2022-1 TDN11225                                                 | 06/03/2022          | 1,044.78         | 468.00     |
| ITEM 1 MEDICARE                                                       |                     | 1,044.78         | 468.00     |
| 07/21/2022-1 TDN123650                                                | 4 01/21/2023        | 12,689.24        | 4,000.00   |
| ITEM 1 MEDICARE                                                       |                     | 7,246.19         | 1,500.00   |
| ITEM 2 MEDICARE                                                       |                     | 5,443.05         | 2,500.00   |
| 3 BATCHES                                                             |                     | 18,863.15        | 5,512.26   |
|                                                                       |                     |                  |            |
| COLLECTION ID: PRIVATE                                                |                     |                  |            |
| 07/01/2021-1 TDN070120                                                | 21 01/01/2022       | 500.00           | 500.00     |
| ITEM 1* NARRATIVE INSURANCE                                           |                     | 500.00           | 500.00     |
| 05/25/2022-1 TDN052520                                                | 22 11/25/2022       | 5,873.46         | 5,873.46   |
| ITEM 1 NARRATIVE INSURANCE                                            |                     | 412.71           | 412.71     |
| ITEM 2 NARRATIVE INSURANCE                                            |                     | 1,005.23         | 1,005.23   |
| ITEM 3 NARRATIVE INSURANCE                                            |                     | 3,419.80         | 3,419.80   |
| ITEM 4 NARRATIVE INSURANCE                                            |                     | 221.18           | 221.18     |
| ITEM 5 NARRATIVE INSURANCE                                            |                     | 814.54           | 814.54     |
| 06/09/2022-1 TDN060920                                                | 22 12/09/2022       | 500.00           | 274.00     |
| ITEM 2 BC/BS FED EMP PROG                                             |                     | 500.00           | 274.00     |
| 12/13/2022-1 TDN121320                                                | 22 06/13/2023       | 100.00           | 100.00     |
| ITEM 2* NEW MEXICO BC/BS INC                                          |                     | 100.00           | 100.00     |
| 6 BATCHES                                                             |                     | 6,973.46         | 6,747.46   |
| TOTAL                                                                 |                     | 25,836.61        | 12,259.72  |
| An '*' after the item number means                                    | at least part of it | is in Unalloca   | ted Cash   |
|                                                                       | at reast part or it | 15 III OHAIIOCA  | cou oubli  |
| <end of="" report=""></end>                                           |                     |                  |            |

#### Figure 2-11: BLDR Detail (Printer) report example

To generate the Delimited Detail report, choose Report Type and Delimited Detail. When the desired parameters have been selected, press **Enter** at the INCLUSION PARAMETERS prompt. A prompt will be displayed asking if you wish to print the batch balance amount for each item.

If you accept the default response of No, the Item Count, Total Batched, and Balance fields will populate once for each collection batch, regardless of how many batch items are listed for a batch. If you answer Yes to this prompt, the Item Count, Total Batched, and Balance fields will be populated for every batch item on the report. Keep in mind this will result in inflated total amounts if you use the Excel AutoSum feature for those columns.

At the 'Device: HOME' prompt, type HFS for Host File Server and press **Enter**. At the 'HOST FILE NAME' prompt, type your site's directory path following by a back slash (\) or a forward slash (/) as appropriate, then type a report name and press **Enter**. Press **Enter** at the remaining prompts.

```
Select ONE or MORE of the above INCLUSION PARAMETERS: 4 REPORT TYPE
     Select one of the following:

    Detail (Printer)
    Summary (Printer)
    Delimited Detail

                   Delimited Summary
          4
Select TYPE of REPORT desired: 2// 3 Delimited Detail
   INCLUSION PARAMETERS in Effect for Batch Lockdown Report:
                                                              _____
  -Batch Lockdown Dates: 10/01/2005 to: 08/11/2023
  -Report Type..... Delimited Detail
     Select one of the following:
          1
                    DATE RANGE
          2
                    COLLECTION POINT
          3
                    ALLOWANCE CATEGORY
                   REPORT TYPE
          4
Select ONE or MORE of the above INCLUSION PARAMETERS:
Note: Some batches may contain more than one item on the report.
Do you wish to print the batch balance amount for each item? ? NO//
DEVICE: HOME// HFS
HOST FILE NAME: G:\pub\/G:\PUB\BLDR DELIMITED DETAIL ADDRESS/PARAMETERS: "WNS
"//
```

#### Figure 2-12: BLDR Delimited Detail report generation

Find the exported report on your site's directory, open it with Excel, or import it to Excel, using a caret (^) as the delimiter, and make any desired formatting changes. Your report will look similar to the example below.

| DETAIL REPORT                                                                                                    | OF LOCKED BATCHES       | NOV 7,2023@14:2                |                       |                  |            |            |               |            |             |                     |              |             |             |
|----------------------------------------------------------------------------------------------------|-------------------------|--------------------------------|-----------------------|------------------|------------|------------|---------------|------------|-------------|---------------------|--------------|-------------|-------------|
| For LOCKDOWN                                                                                                    | DATES 10/01/2005 to 08/ | /11/2023                       |                       |                  |            |            |               |            |             |                     |              |             |             |
| Location: 2017                                                                                                    | DEMO HOSPITAL           | LOCKDOWN PERIC                 | DD: 6 MO              |                  |            |            |               |            |             |                     |              |             |             |
|                                                                                                    |                         |                                |                       |                  |            |            |               |            |             |                     |              |             |             |
| COLLECTION ID                                                                                                    | LOCATION                | ALLOWANCE CATEGORY             | COLLECTION BATCH NAM  | ETDN/IPAC        | LOCK DATE  | ITEM COUNT | TOTAL BATCHED | BALANCE    | ITEM NUMBER | PAYER               | CHECK NUMBER | ITEM AMOUNT | TEM BALANCE |
| MEDICARE                                                                                                    | 2017 DEMO HOSPITAL      | Medicare                       | MEDICARE-12/13/2022-1 | 1234567          | 6/13/2022  | 1          | \$100.00      | \$100.00   | 2           | MEDICARE            | 12132022     | \$100.00    | \$100.00    |
| PRIVATE                                                                                                    | 2017 DEMO HOSPITAL      | Private Insurance              | PRIVATE-03/27/2020-1  | 3345669          | 12/30/2021 | 1          | \$618.00      | \$618.00   | 1           | NARRATIVE INSURANCE | 45118        | \$618.00    | \$618.00    |
| PRIVATE                                                                                                    | 2017 DEMO HOSPITAL      | Private Insurance              | PRIVATE-07/01/2021-1  | TDN102030        | 1/1/2022   | 1          | \$500.00      | \$500.00   | 1*          | NARRATIVE INSURANCE | 9876543      | \$500.00    | \$500.00    |
| PRIVATE                                                                                                    | 2017 DEMO HOSPITAL      | Private Insurance              | PRIVATE-05/25/2022-1  | GINASTDN05252022 | 11/25/2022 | 5          | \$5,000.00    | \$5,000.00 | 1           | NARRATIVE INSURANCE | 40506070     | \$1,000.00  | \$1,000.00  |
| PRIVATE                                                                                                    | 2017 DEMO HOSPITAL      | Private Insurance              | PRIVATE-05/25/2022-1  | GINASTDN05252022 | 11/25/2022 | 5          | \$5,000.00    | \$5,000.00 | 2           | NARRATIVE INSURANCE | 90807060     | \$1,000.00  | \$1,000.00  |
|                                                                                                    |                         |                                |                       |                  |            |            |               |            |             |                     |              |             |             |
| An '*' after the i                                                                                                    | tem number means at lea | st part of it is in Unallocate | d Cash                |                  |            |            |               |            |             |                     |              |             |             |
|                                                                                                    |                         |                                |                       |                  |            |            |               |            |             |                     |              |             |             |
| <end of="" repor<="" td=""><td>tT&gt;</td><td></td><td></td><td></td><td></td><td></td><td></td><td></td><td></td><td></td><td></td><td></td></end> | tT>                     |                                |                       |                  |            |            |               |            |             |                     |              |             |             |

Figure 2-13: BLDR Delimited Detail report imported to Excel

### 2.2 Posting Productivity Report (RPT > FRM > PPR)

A new report called Posting Productivity Report was added to the Financial Reports Menu to provide user posting activity. Users are free to run this report for their own posting activity but are restricted from selecting the A/R Technician parameter and running the report for other users unless the following security key has been assigned: BARZ EMP PROD RPT.

To run the report, access the Financial Reports Menu (RPT > BRM) and select the Posting Productivity Report option (PPR). The A/R Technician parameter will be defaulted to the user running the report and the Report Type will be defaulted to Brief Listing.

```
ACCOUNTS RECEIVABLE SYSTEM-VER 1.8p35
                                                 - I
               Posting Productivity Report
                    2017 DEMO HOSPITAL
        21-AUG-2023 1:40 PM
                         BUSINESS OFFICE
   User: POSTER, SUPER
NOTE: This report will contain data for the BILLING location you are logged
     into. Selecting a Visit Location will allow you to run the report for
     a specific VISIT location under this BILLING location.
 INCLUSION PARAMETERS in Effect for Posting Productivity Report:
  -A/R Technician....: POSTER, SUPER
 -Report Type.....: BRIEF LISTING (80 width)
   Select one of the following:
       1
              LOCATION
       2
              ACTIVITY DATE RANGE
       3
              A/R TECHNICIAN
             BILLING ENTITY
       4
              INSURER TYPE
       5
             ALLOWANCE CATEGORY
       6
       7
             REPORT TYPE
Select ONE or MORE of the above INCLUSION PARAMETERS:
```

Figure 2-14: PPR Default Report Parameters

Users who do not have the security key assigned and select the A/R TECHNICIAN parameter will see a message indicating the report can only be run for themselves and will be taken back to the INCLUSION PARAMETERS prompt.

```
INCLUSION PARAMETERS in Effect for Posting Productivity Report:

-A/R Technician.....: POSTER, SUPER

-Report Type.....: BRIEF LISTING (80 width)

Select one of the following:

1 LOCATION
```

Addendum to User Manual March 2024

2 ACTIVITY DATE RANGE 3 A/R TECHNICIAN 4 BILLING ENTITY 5 INSURER TYPE ALLOWANCE CATEGORY 6 REPORT TYPE 7 Select ONE or MORE of the above INCLUSION PARAMETERS: 3 A/R TECHNICIAN Only a user with security key BARZ EMP PROD RPT can run this report for anyone other than themselves INCLUSION PARAMETERS in Effect for Posting Productivity Report:

Figure 2-15: Message displayed for users who select A/R TECHNICIAN without having security key assigned

Users who do have the security key assigned and select the A/R TECHNICIAN parameter will be given two options: One Person's Activity and All posting staff.

One Person's Activity allows for selecting individual users by name. There is no limit to how many users can be selected. All posting staff will provide posting activity for all users.

```
Select ONE or MORE of the above INCLUSION PARAMETERS: 3 A/R TECHNICIAN
    Select one of the following:
        1
                One Person's Activity
               All posting staff
        2
Select: 1 One Person's Activity
Select NEW PERSON NAME: POSTER, SUSIE SMP A/R TECHNICIAN
Select NEW PERSON NAME: TECHNICIAN, MARY MRT A/R TECHNICIAN
Select NEW PERSON NAME:
  INCLUSION PARAMETERS in Effect for Posting Productivity Report:
  -A/R Technician....: POSTER, SUSIE
                       TECHNICIAN, MARY
 -Report Type..... BRIEF LISTING (80 width)
    Select one of the following:
               LOCATION
        1
               ACTIVITY DATE RANGE
        2
               A/R TECHNICIAN
        3
               BILLING ENTITY
        4
               INSURER TYPE
        5
        6
                ALLOWANCE CATEGORY
        7
                REPORT TYPE
Select ONE or MORE of the above INCLUSION PARAMETERS:
```

```
Figure 2-16: Selecting One Person's Activity
```

Addendum to User Manual March 2024

The ACTIVITY DATE RANGE parameter is a required parameter. If the user attempts to run the report without specifying a date range, a message will be displayed indicating a date range is required and the user will be taken back to the INCLUSION PARAMETERS prompt.

```
Select ONE or MORE of the above INCLUSION PARAMETERS:

A DATE RANGE is required for this report

Enter '^' to exit

Enter RETURN to continue:
```

Figure 2-17: Message displayed if the report is run without specifying a date range

The ACTIVITY DATE RANGE parameter allows for specifying a date as well as a time. Specifying a time is not required. It's completely optional in either of the date range prompts.

```
Select one of the following:
              LOCATION
        1
        2
               ACTIVITY DATE RANGE
               A/R TECHNICIAN
        3
               BILLING ENTITY
        4
              INSURER TYPE
        5
                ALLOWANCE CATEGORY
        6
        7
               REPORT TYPE
Select ONE or MORE of the above INCLUSION PARAMETERS: 2 ACTIVITY DATE RANGE
Enter STARTING ACTIVITY DATE for the Report: 8/23/23 (AUG 23, 2023)
Enter ENDING ACTIVITY DATE for the Report: 8/23/2301630 (AUG 23, 2023016:30)
  INCLUSION PARAMETERS in Effect for Posting Productivity Report:
  _____
 -Activity Dates from...: 08/23/2023 to: 08/23/2023@16:30
 -A/R Technician.....: All posting staff
 -Report Type..... BRIEF LISTING (80 width)
    Select one of the following:
               LOCATION
        1
              ACTIVITY DATE RANGE
        2
        3
               A/R TECHNICIAN
        4
               BILLING ENTITY
        5
               INSURER TYPE
           ALLOWANCE CATEGORY
REPORT TYPE
        6
        7
Select ONE or MORE of the above INCLUSION PARAMETERS:
```

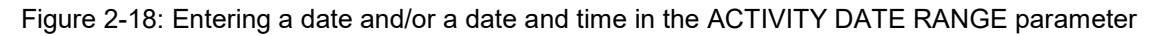

Addendum to User Manual March 2024

There are four Report Types available. The Brief Listing and the Statistical Summary are meant to be printed to your display screen or sent to a printer. The Delimited Detail and the Validator are meant to be exported to a Host File Server and imported to Excel.

```
Select ONE or MORE of the above INCLUSION PARAMETERS: 7 REPORT TYPE

Select one of the following:

1 BRIEF LISTING (80 width)

2 STATISTICAL SUMMARY ONLY

3 DELIMITED DETAIL (HFS)

4 VALIDATOR (delimited HFS file)

Select TYPE of REPORT desired: 1//
```

Figure 2-19: PPR Report Types

The Brief Listing provides a count of transactions and a dollar amount for payments, adjustments, and refunds. Transactions that were posted via the ERA Posting option will be marked with an asterisk (\*) next to the posting date.

```
ACCOUNTS RECEIVABLE SYSTEM-VER 1.8p35
        1
               Posting Productivity Report
                     2017 DEMO HOSPITAL
        User: SUPERVISOR, AYAR
                           BUSINESS OFFICE 25-AUG-2023 10:10 AM
NOTE: This report will contain data for the BILLING location you are logged
     into. Selecting a Visit Location will allow you to run the report for
     a specific VISIT location under this BILLING location.
  INCLUSION PARAMETERS in Effect for Posting Productivity Report:
  _____
                              _____
 -A/R Technician....: SUPERVISOR, AYAR
 -Report Type..... BRIEF LISTING (80 width)
   Select one of the following:
       1
              LOCATION
             ACTIVITY DATE RANGE
       2
              A/R TECHNICIAN
       3
       4
              BILLING ENTITY
              INSURER TYPE
       5
             ALLOWANCE CATEGORY
       6
       7
              REPORT TYPE
Select ONE or MORE of the above INCLUSION PARAMETERS: 3 A/R TECHNICIAN
   Select one of the following:
               One Person's Activity
       1
       2
              All posting staff
Select: 2 All posting staff
```

Addendum to User Manual March 2024

INCLUSION PARAMETERS in Effect for Posting Productivity Report: \_\_\_\_\_ -A/R Technician.....: All posting staff -Report Type.....: BRIEF LISTING (80 width) Select one of the following: LOCATION 1 ACTIVITY DATE RANGE 2 3 A/R TECHNICIAN BILLING ENTITY 4 INSURER TYPE 5 ALLOWANCE CATEGORY 6 7 REPORT TYPE Select ONE or MORE of the above INCLUSION PARAMETERS: 2 ACTIVITY DATE RANGE ======= Entry of Activity Date Range ========== Enter STARTING ACTIVITY DATE for the Report: 8/24/23 (AUG 24, 2023) Enter ENDING ACTIVITY DATE for the Report: 8/24/23 (AUG 24, 2023) INCLUSION PARAMETERS in Effect for Posting Productivity Report: -Activity Dates from...: 08/24/2023 to: 08/24/2023 -A/R Technician.....: All posting staff -Report Type..... BRIEF LISTING (80 width) Select one of the following: 1 LOCATION 2 ACTIVITY DATE RANGE 3 A/R TECHNICIAN 4 BILLING ENTITY INSURER TYPE 5 6 ALLOWANCE CATEGORY REPORT TYPE 7 Select ONE or MORE of the above INCLUSION PARAMETERS: Output DEVICE: HOME// HOME WARNING: Confidential Patient Information, Privacy Act Applies \_\_\_\_\_ EMP PRODUCTIVITY REPORT run by SUPERVISOR, AYAR AUG 25, 2023@10:11 Page 1 Brief Listing for ALL Posting Staff at ALL Visit location regardless of Billing Location with ACTIVITY DATES from 08/24/2023 to 08/24/2023 \*-Denotes entries were posted using the ERA A/R TECHNICIAN DATE LOC PAYMENTS REFUNDS ADJUSTMENTS CREDITS DEBITS -----POSTER, ONE 1259 6,506.86 1264 3,316.86 10 3,002.00 1 20.00

Addendum to User Manual March 2024

| POSTER,ONE<br>08/24/23*DH    | 1259 | 6,506.86  | 1264 | 3,316.86 | 10 | 3,002.00 | 1 | 20.00 |
|------------------------------|------|-----------|------|----------|----|----------|---|-------|
| POSTER, TWO                  | 29   | 11,957.00 | 2    | 30.00    | 0  | 0.00     | 0 | 0.00  |
| POSTER,TWO<br>08/24/23 DH    | 29   | 11,957.00 | 2    | 30.00    | 0  | 0.00     | 0 | 0.00  |
| POSTER, THREE                | 790  | 3,128.40  | 790  | 3,120.50 | 0  | 0.00     | 0 | 0.00  |
| POSTER, THREE<br>08/24/23*DH | 790  | 3,128.40  | 790  | 3,120.50 | 0  | 0.00     | 0 | 0.00  |
| TOTALS:                      | 2078 | 21,589.26 | 2056 | 6,469.36 | 10 | 3,002.00 | 1 | 20.00 |
| <end of="" report=""></end>  |      |           |      |          |    |          |   |       |

Figure 2-20: Brief Listing report run for all posting staff

The Statistical Summary provides a count of payments, adjustments, unallocated, refund, and message transactions. There are no dollar amounts provided on this report type.

| WARNING: Confidential Patient Information, Privacy Act Applies                                                                                                    |        |        |                |               |        |          |  |
|----------------------------------------------------------------------------------------------------|--------|--------|----------------|---------------|--------|----------|--|
| EMP PRODUCTIVITY REPORT run by SUPERVISOR,AYAR AUG 25,2023@11:29 Page 1<br>STATISTICAL SUMMARY ONLY for ALL Posting Staff<br>at ALL Visit location regardless of Billing Location with ACTIVITY DATES<br>from 08/24/2023 to 08/24/2023 |        |        |                |               |        |          |  |
|                                                                                                    |        | ADJUS  | TMENTS         | UN-           |        |          |  |
| A/R TECHNICIAN                                                                                                    | PAYMNT | CREDIT | DEBIT          | ALLOC         | REFUND | MESSGE   |  |
|                                                                                                    |        |        |                |               |        |          |  |
| 2017 DEMO HOSP                                                                                                    |        |        |                | _             |        | <i>.</i> |  |
| POSTER, ONE                                                                                                    | 1257   | 1264   | 10             | 5             | 1      | 6        |  |
| POSTER, TWO                                                                                                    | 29     | 2      | 0              | 2             | 0      | 0        |  |
| POSTER, THREE                                                                                                    |        |        | 0              | 0             | 0      | 2        |  |
| 2017 DEMO totals:                                                                                                    | 2078   | 2057   | 10             | 9             | 1      | 8        |  |
| ALL LOCATIONS GRAND TOTAL                                                                                                    |        |        |                |               |        |          |  |
| POSTER, ONE                                                                                                    | 1259   | 1264   | 10             | 5             | 1      | 6        |  |
| POSTER, TWO                                                                                                    | 29     | 2      | 0              | 2             | 0      | 0        |  |
| POSTER, THREE                                                                                                    | 790    | 790    | 0              | 0             | 0      | 2        |  |
| ALL LOCATIONS totals:                                                                                                    | 2080   | 2057   | <u>_</u><br>10 | <u>=</u><br>9 | 1      | 8        |  |
| <end of="" report=""></end>                                                                                                    |        |        |                |               |        |          |  |

Figure 2-21: Statistical Summary report run for all posting staff

The Delimited Detail provides a count of transactions and a dollar amount for payments, credits, debits, refunds, post status change credits, post status change debits, and unallocated transactions. There are also columns for message counts, remark code counts, and a column indicating if a transaction was posted using the ERA Posting option.

To run the Delimited Detail, select Report Type and Delimited Detail, along with any other required or desired parameters. At the **Device: HOME** prompt, type HFS for Host File Server and press **Enter**. At the Host File Name prompt, type your site's directory path name followed by a back slash (\) or forward slash (/) as appropriate, type a name for the report, and press **Enter**. Press **Enter** at the remaining prompts.

```
Select ONE or MORE of the above INCLUSION PARAMETERS: 7 REPORT TYPE
    Select one of the following:
         1BRIEF LISTING (80 width)2STATISTICAL SUMMARY ONLY3DELIMITED DETAIL (HFS)4VALIDATOR (delimited HFS file)
Select TYPE of REPORT desired: 1// 3 DELIMITED DETAIL (HFS)
  INCLUSION PARAMETERS in Effect for Posting Productivity Report:
  _____
 -Activity Dates from...: 08/24/2023 to: 08/24/2023
 -A/R Technician.....: All posting staff
 -Report Type..... DELIMITED DETAIL (HFS)
    Select one of the following:
                LOCATION
         1
                 ACTIVITY DATE RANGE
         2
         3
                 A/R TECHNICIAN
                 BILLING ENTITY
         4
                 INSURER TYPE
         5
         6
                 ALLOWANCE CATEGORY
         7
                 REPORT TYPE
Select ONE or MORE of the above INCLUSION PARAMETERS:
Output DEVICE: HOME// HFS HOST FILE SERVER
HOST FILE NAME: C:\TEMP//G:\PUB\PPR DELIMITED DET 08252023 ADDRESS/PARAMETERS:
"WNS"//
Requested Start Time: NOW// (AUG 25, 2023@12:06:26)
Task # 339905 gueued.
```

#### Figure 2-22: Exporting the Delimited Detail report to the Host File Server

Find the exported report on your site's directory and open it with Excel or import it to Excel, using a caret (^) as the delimiter, and make any desired formatting changes. Your report will look similar to the example below.

The Session ID column will be populated with the user's cashiering session number only after the session has been exported to UFMS. If the cashiering session has not been transmitted to UFMS or if a transaction was posted without using a cashiering session, the Session ID column will be populated with NO CASH SESS.

| EMP PRODUCTIVITY      | REPORT run by                                | SUPERVISOR,      | AYAR AUG 24,      | 2023@07: | 01 Page 1   |        |           |       |           |        |           |         |         |        |        |          |        |         |             |             |
|-----------------------|----------------------------------------------|------------------|-------------------|----------|-------------|--------|-----------|-------|-----------|--------|-----------|---------|---------|--------|--------|----------|--------|---------|-------------|-------------|
| DELIMITED DETAIL (    | JELIMITED DETAIL (HFS) for ALL Posting Staff |                  |                   |          |             |        |           |       |           |        |           |         |         |        |        |          |        |         |             |             |
| at ALL Visit location | regardless of E                              | Silling Location | with ACTIVITY DAT | ES       |             |        |           |       |           |        |           |         |         |        |        |          |        |         |             |             |
| from 08/23/2023 t     | o 08/23/2023                                 |                  |                   |          |             |        |           |       |           |        |           |         |         |        |        |          |        |         |             |             |
|                       |                                              |                  |                   |          |             |        |           |       |           |        |           |         |         |        |        |          |        |         |             |             |
| Session ID            | Transaction                                  | Location         | A/R Technician    | Payment  | Payment     | Credit | Credit    | Debit | Debit     | Refund | Refund    | ERA Ind | Message | Remark | Post   | Post     | Post   | Post    | Unallocated | Unallocated |
|                       | Date                                         |                  |                   | Count    | Amount      | Count  | Amount    | Count | Amount    | Count  | Amount    |         | Count   | Code   | Status | Status   | Status | Status  | Count       | Amount      |
|                       |                                              |                  |                   |          | (Dollars)   |        | (Dollars) |       | (Dollars) |        | (Dollars) |         |         | Count  | Change | Change   | Change | Change  |             |             |
|                       |                                              |                  |                   |          |             |        |           |       |           |        |           |         |         |        | Credit | Credit   | Debit  | Debit   |             |             |
|                       |                                              |                  |                   |          |             |        |           |       |           |        |           |         |         |        | Count  | Amount   | Count  | Amount  |             |             |
| 3230823.132525        | 8/23/2023                                    | 2017 DEMO        | POSTER,ONE        | 26       | \$1,217.00  | 12     | \$418.00  | 1     | \$186.00  | 0      | \$0.00    |         | 4       | 0      | 3      | \$426.19 | 1      | \$34.53 | 0           | \$0.00      |
| NO CASH SESS          | 8/23/2023                                    | 2017 DEMO        | POSTER,TWO        | 0        | \$0.00      | 0      | \$0.00    | 0     | \$0.00    | 4      | \$86.19   |         | 0       | 0      | 0      | \$0.00   | 0      | \$0.00  | 1           | \$3,412.15  |
| 3230823.143527        | 8/23/2023                                    | 2017 DEMO        | POSTER, THREE     | 27       | \$11,103.00 | 2      | \$30.00   | 0     | \$0.00    | 0      | \$0.00    | ERA     | 0       | 23     | 0      | \$0.00   | 0      | \$0.00  | 0           | \$0.00      |
| NO CASH SESS          | 8/23/2023                                    | 2017 DEMO        | POSTER,FOUR       | 2        | \$854.00    | 3      | \$91.14   | 0     | \$0.00    | 0      | \$0.00    | ERA     | 0       | 17     | 0      | \$0.00   | 0      | \$0.00  | 2           | \$500.00    |
| 3230823.133118        | 8/23/2023                                    | 2017 DEMO        | POSTER, FOUR      | 4        | \$550.40    | 4      | \$137.60  | 0     | \$0.00    | 0      | \$0.00    |         | 7       | 0      | 0      | \$0.00   | 0      | \$0.00  | 0           | \$0.00      |
|                       |                                              |                  |                   |          |             |        |           |       |           |        |           |         |         |        |        |          |        |         |             |             |
| REPORT COMPLETE       |                                              |                  |                   |          |             |        |           |       |           |        |           |         |         |        |        |          |        |         |             |             |

Figure 2-23: Delimited Detail option imported to Excel

The Validator option provides all posting activity in detail, including the bill number and patient name, if applicable.

To run the Validator option, select Report Type and Validator, along with any other required or desired parameters. At the Device prompt, type HFS for Host File Server and press **Enter**. At the Host File Name prompt, type your site's directory path name followed by a back slash (\) or forward slash (/) as appropriate, type a name for the report, and press **Enter**. Press **Enter** at the remaining prompts.

```
Select ONE or MORE of the above INCLUSION PARAMETERS: 7 REPORT TYPE
    Select one of the following:

    BRIEF LISTING (80 width)
    STATISTICAL SUMMARY ONLY
    DELIMITED DEFENSION

         4
                 VALIDATOR (delimited HFS file)
Select TYPE of REPORT desired: 1// 4 VALIDATOR (delimited HFS file)
  INCLUSION PARAMETERS in Effect for Posting Productivity Report:
  _____
 -Activity Dates from...: 01/01/2022 to: 09/25/2023
 -A/R Technician.....: All posting staff
 -Report Type.....: VALIDATOR (delimited HFS file)
    Select one of the following:
         1
                 LOCATION
         2
                 ACTIVITY DATE RANGE
                 A/R TECHNICIAN
         3
                 BILLING ENTITY
         4
         5
                  INSURER TYPE
         6
                  ALLOWANCE CATEGORY
         7
                  REPORT TYPE
Select ONE or MORE of the above INCLUSION PARAMETERS:
```

```
Output DEVICE: HOME// HFS HOST FILE SERVER
HOST FILE NAME: C:\TEMP//G:\PUB\PPR VALIDATOR 08252023 ADDRESS/PARAMETERS: "WNS
"//
Requested Start Time: NOW// (AUG 25, 2023@12:23:17)
Task # 339912 queued.
```

Figure 2-24: Exporting the Validator report to the Host File Server

Find the exported report on your site's directory and open it with Excel or import it to Excel, using a caret (^) as the delimiter, and make any desired formatting changes. Your report will look similar to the example below.

As with the Delimited Detail report, the Session ID column will be populated with the user's cashiering session number only after the session has been exported to UFMS. If the cashiering session has not been transmitted to UFMS or if a transaction was posted without using a cashiering session, the Session ID column will be populated with NO CASH SESS.

| WARNING: Cor         | nfidential Patient Infe  | ormation, Privacy  | Act Applies   |                |                |               |                  |                    |                     |                                   |                |                       |      |             |                   |                    |          |
|----------------------|--------------------------|--------------------|---------------|----------------|----------------|---------------|------------------|--------------------|---------------------|-----------------------------------|----------------|-----------------------|------|-------------|-------------------|--------------------|----------|
|                      |                          |                    |               |                |                |               |                  |                    |                     |                                   |                |                       |      |             |                   |                    |          |
| EMP PRODUCTIVITY     | Y REPORT run by SUPER    | RVISOR, AYAR J     | AN 8,2024@1   | 3:30 Page 1    |                |               |                  |                    |                     |                                   |                |                       |      |             |                   |                    |          |
| VALIDATOR (delim     | ited HFS file) for ALL F | Posting Staff      |               |                |                |               |                  |                    |                     |                                   |                |                       |      |             |                   |                    |          |
| at ALL Visit locatic | on regardless of Billin  | ng Location with A | ACTIVITY DATE | es .           |                |               |                  |                    |                     |                                   |                |                       |      |             |                   |                    |          |
| from 01/08/2024 tr   | 01/08/2024 م             |                    |               |                |                |               |                  |                    |                     |                                   |                |                       |      |             |                   |                    |          |
|                      |                          |                    |               |                |                |               |                  |                    |                     |                                   |                |                       |      |             |                   |                    |          |
| Session ID           | Transaction IEN          | Transaction Date   | Location      | A/R Technician | Bill Number    | Patient       | Transaction Type | Transaction Amount | Adjustment Category | Adjustment Type                   | A/R Account    | Collection Batch      | Item | TDN         | Insurer Type      | Allowance Category | ERA Flag |
| 3240108.105717       | 3240108.085707.73        | 1/8/2024           | DEMO HOSP     | POSTER,ONE     | 123456A-DH-111 | DEMO, PATIENT | ADJUST ACCOUNT   | \$50.00            | (14)CO-PAY          | (27)Co-payment                    | DEMO INSURANCE | PRIVATE-12/29/2023-1  | 1    | TDN11223344 | PRIVATE INSURANCE | PRIVATE            |          |
| NO CASH SESS         | 3240108.085718.74        | 1/8/2024           | DEMO HOSP     | POSTER,ONE     | 123456A-DH-111 | DEMO, PATIENT | MESSAGE          | \$0.00             |                     |                                   |                |                       |      |             |                   |                    |          |
| 3240108.116489       | 3240108.124612.75        | 1/8/2024           | DEMO HOSP     | POSTER,TWO     | 222222A-DH-222 | PATIENT, TEST | PAYMENT          | \$100.00           |                     |                                   | MEDICARE       | MEDICARE-01/02/2024-1 | 1    | TDN55667788 | MEDICARE FI       | MEDICARE           | ERA      |
| 3240108.116489       | 3240108.124612.76        | 1/8/2024           | DEMO HOSP     | POSTER, TWO    | 222222A-DH-222 | PATIENT, TEST | ADJUST ACCOUNT   | \$20.00            | (14)CO-PAY          | (27)Co-payment                    | MEDICARE       | MEDICARE-01/02/2024-1 | 1    | TDN55667788 | MEDICARE FI       | MEDICARE           | ERA      |
| 3240108.116489       | 3240108.124612.77        | 1/8/2024           | DEMO HOSP     | POSTER, TWO    | 222222A-DH-222 | PATIENT, TEST | ADJUST ACCOUNT   | \$143.76           | (4)NON PAYMENT      | (21) Chrgs Excd max Allowable Amt | MEDICARE       | MEDICARE-01/02/2024-1 | 1    | TDN55667788 | MEDICARE FI       | MEDICARE           | ERA      |
| NO CASH SESS         | 3240108.12472.96         | 1/8/2024           | DEMO HOSP     | POSTER, THREE  | NO BILL        | NO PATIENT    | UN-ALLOCATED     | \$1,000.00         |                     |                                   | DEMO INSURANCE | PRIVATE-12/29/2023-1  | 1    | TDN11223344 | PRIVATE INSURANCE | PRIVATE            |          |
| NO CASH SESS         | 3240108.12472.79         | 1/8/2024           | DEMO HOSP     | POSTER, THREE  | NO BILL        | NO PATIENT    | REFUND           | -\$1,000.00        | (19)REFUND          | (109)OVER PAYMENT                 | DEMO INSURANCE | PRIVATE-12/29/2023-1  | 1    | TDN11223344 | PRIVATE INSURANCE | PRIVATE            |          |
| 3240108.145926       | 3240108.124809.80        | 1/8/2024           | DEMO HOSP     | POSTER, FOUR   | 33333A-DH-333  | DEMO, MISSUS  | PAYMENT          | \$470              |                     |                                   | MEDICAID       | MEDICAID-01/03/2024-1 | 2    | TDN99887766 | MEDICAID          | MEDICAID           |          |
|                      |                          |                    |               |                |                |               |                  |                    |                     |                                   |                |                       |      |             |                   |                    |          |
| REPORT COMPLETE      |                          |                    |               |                |                |               |                  |                    |                     |                                   |                |                       |      |             |                   |                    |          |

Figure 2-25: Validator option imported to Excel

### 2.3 Tasked Reports (MAN > RTSK)

The Tasked Reports option was introduced in patch 31 and allows for certain reports to be automatically run and exported to your local server based on a date and time that's specified by your site in Taskman. You can also specify the frequency that the reports will be run (daily, weekly, monthly, etc.). Please refer to the Accounts Receivable v1.8 p31 Addendum for details on how to set this up.

P35 adds the following reports to the RTSK option:

- Treasury Deposit/Batch Statistical Report (RPT > BRM > TBSL)
- Transaction Report (RPT > FRM > TAR)
- Adjustment & Refund Report by Transaction Date (RPT > FRM > ADJT)
- A/R Bill and Transaction Synchronization Report (RPT > MRM > ATS)

 Scheduled Option Display
 MAY 30,2023 16:41 PAGE 1

 OPTION NAME
 RUN TIME
 RESCHEDULING FREQUENCY

 MENU TEXT
 OUTPUT DEVICE
 Vol Set Task ID

Addendum to User Manual March 2024

| NUMBER: 61<br>BAR RPTS MONTHLY TASKED MAY 01<br>Monthly Reports Scheduled wit<br>BA | .,2023 22:30 11<br>Ch Task Manager<br>AR 113064 | 4            |   |
|-------------------------------------------------------------------------------------|-------------------------------------------------|--------------|---|
| Tasked Reports:                                                                     |                                                 |              |   |
| LINE REPORT                                                                         | Sched                                           | le File Name | 2 |
| 1 PERIOD SUMMARY REPORT                                                             | Ye                                              | TASKED PSR   |   |
| 2 AGED SUMMARY REPORT                                                               | Ye                                              | TASKED ASM   |   |
| 3 UFMS AGED SUMMARY REPORT                                                          | Ye                                              | S TASKED USM |   |
| 4 BATCH STATISTICAL LISTING                                                         | Ye                                              | TASKED BSL   |   |
| 5 TREASURY DEPOSIT/BATCH STAT                                                       | REPORT No                                       |              |   |
| 6 Transaction Report                                                                | No                                              |              |   |
| 7 Adj & Refund Report by Trans                                                      | action Date No                                  |              |   |
| 8 A/R Bill and Trans Synch Rep                                                      | oort No                                         |              |   |
| Line #:                                                                             |                                                 |              |   |

Figure 2-26: New reports added to RTSK option

The reports that are selected in the Tasked Reports option will be run for certain predefined parameters that cannot be changed. It's important to note that the date range used is dependent on what day of the month the reports are set to run in Taskman. If a report date range is available and the report is tasked to run on the first day of the month, it will provide data for the previous month. If tasked to run for any other day of the month, it will provide data for the current month.

These are the parameters used when the reports are tasked to run on the first day of the month:

Treasury Deposit/Batch Statistical Report (TBSL)

| Date Type:      | Batch                       |
|-----------------|-----------------------------|
| Beginning Date: | first day of previous month |
| Ending Date:    | last day of previous month  |
| Sort Report by: | TDN/IPAC Number             |

Transaction Report (TAR)

Transaction Date Range:

Starting Date: first day of previous month

Ending Date: last day of previous month

Adjustment & Refund Report by Transaction Date (ADJT)

Visit Location: All

| Sorting:                                                     | Allowance Category (All)                |  |
|--------------------------------------------------------------|-----------------------------------------|--|
| Adjustment Type: All                                         |                                         |  |
| Beginning Date:                                              | first day of previous month             |  |
| Ending Date:                                                 | last day of previous month              |  |
| Report Type:                                                 | Detail by PAYER w/in ALLOW CAT/INS TYPE |  |
| Print the billed and payment amount for each adjustment? Yes |                                         |  |
| A/R Bill and Transaction Synchronization Report (ATS)        |                                         |  |
| Visit Location:                                              | All                                     |  |
| Type of Report:                                              | Detail                                  |  |

These are the parameters used when the reports are tasked to run on any day other than the first of the month:

Treasury Deposit/Batch Statistical Report (TBSL)

| Date Type:      | Batch                      |
|-----------------|----------------------------|
| Beginning Date: | first day of current month |
| Ending Date:    | last day of current month  |
| Sort Report by: | TDN/IPAC Number            |

Transaction Report (TAR)

Transaction Date Range:

Starting Date: first day of current month

Ending Date: last day of current month

Adjustment & Refund Report by Transaction Date (ADJT)

Visit Location: All

Sorting: Allowance Category (All)

Adjustment Type: All

Beginning Date: 1st day of current month

Ending Date: last day of current month

Report Type: Detail by PAYER w/in ALLOW CAT/INS TYPE

Print the billed and payment amount for each adjustment? Yes

A/R Bill and Transaction Synchronization Report (ATS)

Visit Location: All

Type of Report: Detail

When the reports are exported, they will be automatically named with the report's mnemonic, underscore, location name, underscore, and the MonthYear the report was exported (for example, TAR\_Demo Hospital\_May2023). You may also specify a report name in the RTSK option, if desired, that will be appended to the exported report name (for example, TAR\_Demo Hospital\_May2023]. InsertSiteFileName).

# 2.4 List Transactions by File Name (CSH > SUP > RPT > FLST)

An issue was corrected with the List Transactions by File Name option incorrectly displaying 'PRE-UFMS COLLECTIONS' in the SCHED # field for adjustments that were posted at Federal locations after the date specified in the BOOKING DATE IN UFMS field in A/R Site Parameters. This applies to adjustments that were posted in Post Adjustments option (PST > ADJ) without a collection batch, for example, and therefore don't have a TDN/IPAC associated with them. P35 will display <NONE> in the FLST SCHED # field for these transactions.

The BOOKING DATE IN UFMS field is located in the A/R Site Parameter Edit option (MAN > SPE) and should be set to 10/1/2008 to indicate the date that IHS went live with UFMS.

```
ACCOUNTS RECEIVABLE SYSTEM-VER 1.8p35
                                                    Т
                     Site Parameter Edit
                       2017 DEMO HOSPITAL
        BUSINESS OFFICE
   User: POSTER, SUPER
                                         27-APR-2023 3:54 PM
Select A/R SITE PARAMETER/IHS RPMS SITE: 2017 DEMO HOSPITAL
MULTIPLE 3P EOB LOCATIONS: NO//
MULTIPLE FISCAL EOB LOCATIONS: NO//
USABLE: USABLE//
ACCEPT 3P BILLS: ACCEPT//
ROLL OVER DURING POSTING: YES//
SMALL BALANCE: 5.00//
Location Type For Reports:
Default Path: g:\pub\//
EISS System:
```

Addendum to User Manual March 2024

```
EISS Username:
EISS Password:
EISS (local) path:
Select EDI PAYER:
PAS SORTING ORDER:
UFMS DIRECTORY: G:\PUB\//
UFMS DISPLAY DATE LIMIT: T-1//
BOOKING DATE IN UFMS: OCT 1,2008//
```

Figure 2-27: UFMS Booking Date field in A/R Site Parameter Edit Option

Prior to p35, adjustments that were posted after 10/1/2008 without a collection batch were reflected on the FLST report with a SCHED # of PRE-UFMS COLLECTIONS in error. These adjustments will now be reflected on the FLST with <NONE> in the SCHED # field.

|                           | VIEWING<br>IHS_AR_RPMS_R<br>'* | SESSIONS ASSOCIATED<br>CV_1937_606415_20230<br>' DENOTES 'DELAYED S | WITH FILE<br>0427_092300.DAT<br>SEND' | PAGE 1  |
|---------------------------|--------------------------------|---------------------------------------------------------------------|---------------------------------------|---------|
| SESSION ID<br>TRANSACTION | CASHIER<br>3P BILL             | COL/BATCH<br>SCHED #                                                | APPLY TO                              | AMT     |
| 3230406.081151            | POSTER, SUPER                  |                                                                     |                                       |         |
| 3210810[A]                | 222222B                        | PRIVATE-03/24/2023-                                                 | -1                                    | 299.00  |
|                           |                                | TDNIPACDEMO                                                         | 1000021000026131                      |         |
| 3210814[A]                | 333333A                        |                                                                     |                                       | -300.00 |
|                           |                                | <none></none>                                                       | 1000021000026097                      |         |
| 3210811[R]                | 111111A                        | PRIVATE-03/31/2023-                                                 | -1                                    | 800.00  |
|                           |                                | TDNIPACDEMO                                                         | 1000021000026133                      |         |
| 3210812[A]                | 111111A                        | PRIVATE-03/31/2023-                                                 | -1                                    | -250.00 |
|                           |                                | TDNIPACDEMO                                                         | 1000021000026133                      |         |
| 3210813[A]                | 111111A                        | PRIVATE-03/31/2023-                                                 | -1                                    | -86.71  |
|                           |                                | TDNIPACDEMO                                                         | 1000021000026133                      |         |

Figure 2-28: FLST report example

## 2.5 Patient Preferred Name (PPN)

The fields in Accounts Receivable that display a patient's name were updated to allow for displaying a Patient Preferred Name (PPN) if the PPN parameter is turned on and a preferred name is present in Patient Registration. This change was made to accommodate the regulation for Certified Health Information Technology from the Office of the National Coordination for Health Information Technology, which requires all Electronic Health Record systems to allow users to record, change, and access structured data on Sexual Orientation and Gender Identity. The PPN display parameter is set at the RPMS administrative level and is defaulted to OFF until Patient Preferred Name is available across the enterprise. While this parameter is turned off, the Patient Preferred Name will not be displayed except as a result of the patient lookup function. This allows the Patient Preferred Name to be turned on at once without requiring a coordinated release of all applications. Once all applications support the display of the PPN, instructions will be sent out on how to enable this parameter system-wide.

The Preferred Name field is located on page 7 of Patient Registration and can be utilized immediately, if desired. Until the PPN display parameter is turned on, though, the PPN will only be displayed in patient lookup results. It will not be displayed in the Accounts Receivable menu options.

```
IHS REGISTRATION EDITOR (page 7)
                          2021 DEMO HOSPITAL
DEMO, PENELOPE-PENNY*
                 HRN:1111 CHS & DIRECT
_____
        Death Info/Other Names
1.DATE OF DEATH :2.STATE OF DEATH :
    DATE OF DEATH :
3. DEATH CERTIFICATE NO. :
             ----- Other Names -----
_____
4. OTHER NAMES :5. PREFERRED NAME : PENNY
----- Legal Names ------
               BY PROOF DOC. #
CHANGED TO
                                   DATE
6. <NO LEGAL NAME CHANGES ON FILE>
_____
Last edited by: USER, ONE on Jan 11, 2024
_____
CHANGE which item? (1-6) NONE// :
```

Figure 2-29: Preferred Name field on Page 7 of Patient Registration

Once the PPN display parameter is turned on, the patient's name will be displayed in the Accounts Receivable menu options followed by a dash, the preferred name, and an asterisk. The preferred name will not be included on statements, debt letters or reports. It will only be displayed to the user and is intended to be informational so that the patient can be addressed with his/her preferred name.

```
Select Posting Menu <TEST ACCOUNT> Option: PAY Post Payments and Adjustments
Enter your Current Signature Code: SIGNATURE VERIFIED
Select Batch: PRIVATE-03/31/2023-1PRIVATE-03/31/2023-1 2017 DEMO HOSPITAL
    ===> Total Posted: $ 9.00 ===> Remaining Balance: $ 1991.00
Select Batch Item: 1 1
    ===> Item Total Posted: $ 9.00 ===> Item Remaining Balance: $ 1991.00
Select A/R BILL/IHS BILL NUMBER:
Select PATIENT NAME: DEMO,PENELOPE F 01-01-1970 XXX-XX-7777 MHS 1111
-PENNY*
Select Beginning Date: 1/1/22 (JAN 01, 2022)
```

Addendum to User Manual March 2024

 Select Ending Date: 1 JAN 2022//T (APR 06, 2023)

 Do you wish to display by Clinic(C) or Visit(V) Type? N// o-do not filter by C

 linic or Visit Type

 Claims for DEMO, PENELOPE-PENNY\*
 Page: 1

 from 01/01/2022 to 04/06/2023
 Page: 1

 Batch : PRIVATE
 Item : 1

 Amount : 2000.00
 Amount : 2000.00

 Posted : 9.00
 Posted : 9.00

 Unalloc: 0.00
 Unalloc: 0.00

 Balance: 1991.00
 Balance: 1991.00

 LN# DOS
 Claim #

 1 01/20/22 123456A-DH-1111\*
 299.00
 0.00
 0.00

 2 01/20/22 123456A-DH-1111
 299.00
 0.00
 0.00
 0.00

 3 09/12/22 234567A-DH-1111
 299.00
 0.00
 0.00
 0.00

 3 09/12/22 34567A-DH-1111
 5.00
 0.00
 0.00
 0.00

 4 12/12/22 m345678A-DH-1111
 5.00
 0.00
 0.00
 1136.71

 Line #:
 Line #:
 Line #:
 Line #:
 Line #:
 Line #:
 Line #:

Figure 2-30: Patient Preferred Name displayed in the PAY option with PPN parameter turned on

# Acronym List

| Acronym | Term Meaning                                                         |
|---------|----------------------------------------------------------------------|
| IHS     | Indian Health Service                                                |
| 3P      | Third Party                                                          |
| A/R     | Accounts Receivable                                                  |
| AUPN    | IHS Dictionaries (Patient)                                           |
| CR      | Change Request-a legacy number assigned to a software change request |
| FID     | Feature ID-a number assigned to a software change request            |
| HFS     | Host File Server                                                     |
| IHS     | Indian Health Service                                                |
| INC     | Incident-a number assigned to a helpdesk ticket                      |
| IT      | Information Technology                                               |
| OIT     | Office of Information Technology                                     |
| PPN     | Patient Preferred Name                                               |
| RPMS    | Resource and Patient Management System                               |
| TDN     | Treasury Deposit Number                                              |
| UFMS    | United Financial Management System                                   |

# **Contact Information**

If you have any questions or comments regarding this distribution, please contact the IHS IT Service Desk.

Phone: (888) 830-7280 (toll free)

- Web: <u>https://www.ihs.gov/itsupport/</u>
- Email: itsupport@ihs.gov